# **Palo Alto Networks Integration**

## Contents

- 1 Introduction
- 2 Prerequisites
- 3 Baseline
- 4 Architecture
- 4 Alchied Configuration
   5 Swivel Configuring the RADIUS server
   5.1 Configuring the RADIUS NAS
   5.3 Enabling Session creation with username
- 6 Palo Alto Networks Configuration
   6.1 Create a RADIUS Server Profile
   6.2 Create an Authentication Profile

  - 6.3 Configure the GlobalProtect Portal to use Swivel RADIUS Authentication
- ♦ 6.4 Configure the GlobalProtect Gateway to use Swivel RADIUS Authentication 7 Additional Configuration Options
  - 7.1 Challenge and Response with Two Stage Authentication
- 8 Testing
- 9 Troubleshooting
- 10 Known Issues and Limitations
- 11 Additional Information

## Introduction

This document describes steps to configure a Palo Alto Networks Firewall with Swivel as the authentication server using RADIUS with SMS, Mobile Phone Client, and Taskbar Authentication. The solution is tested with a Palo Alto Networks GlobalProtect client.

## Prerequisites

Palo Alto Networks Firewall

Palo Alto Networks documentation

Swivel 3.x, 3.5 or later for RADIUS groups

## **Baseline**

Palo Alto Networks PA-2050 Palo Alto Networks Software 4.1.6 Palo Alto Networks GlobalProtect Client 1.14 and 1.15 Swivel 3.8

# Architecture

The Palo Alto Networks makes authentication requests against the PINsafe server by RADIUS.

# Swivel Configuration

#### Configuring the RADIUS server

Configure the RADIUS settings using the RADIUS configuration page in the Swivel Administration console by selecting RADIUS Server. To turn on RADIUS authentication set **Server Enabled** to YES. The Host or IP address is the interface which will accept RADIUS requests, leave this blank to allow RADIUS requests on any interface. (In this example the HOST IP is set to 0.0.0.0 which is the same as leaving it blank).

For troubleshooting RADIUS debug can be enabled together with the debug log option, see Debug how to guide

Note: for appliances, the Swivel VIP should not be used as the server IP address, see VIP on PINsafe Appliances

| RADIUS>Server                    | 0                 |
|----------------------------------|-------------------|
| Please enter the details for the | he RADIUS server. |
| Server enabled:                  | Yes 💌             |
| IP address:                      | 0.0.0.0           |
| Authentication port:             | 1812              |
| Accounting port:                 | 1813              |
| Maximum no. sessions:            | 50                |
| Permit empty attributes:         | No 💌              |
| Filter ID:                       | No                |
| Additional RADIUS logging:       | Both 💌            |
| Enable debug:                    | Yes               |
| Radius Groups:                   | Yes               |
| Radius Group Keyword:            | POLICY            |
|                                  | Apply Reset       |

### Setting up the RADIUS NAS

Set up the NAS using the Network Access Servers page in the PINsafe Administration console. Enter a name for the VPN server. The IP address has been set to the IP of the VPN appliance, and the secret ?secret? assigned that will be used on both the PINsafe server and VPN RADIUS configuration.

# RADIUS>NAS 🥑

Please enter the details for any RADIUS network access servers. A NAS is permitted to access the auther via the RADIUS interface.

| NAS: | Identifier:          | Device Name |
|------|----------------------|-------------|
|      | Hostname/IP:         | 192.168.0.1 |
|      | Secret:              | •••••       |
|      | EAP protocol:        | None        |
|      | Group:               | ANY         |
|      | Authentication Mode: | All         |
|      | Change PIN warning:  | No 💌        |
|      |                      | Apply Reset |

You can specify an EAP protocol if required, others CHAP, PAP and MSCHAP are supported. All users will be able to authenticate via this NAS unless authentication is restricted to a specific repository group.

#### **Enabling Session creation with username**

The Swivel server can be configured to return an image stream containing a TURing image in the Taskbar

Go to the ?Single Channel? Admin page and set ?Allow Session creation with Username:? to YES.

To test your configuration you can use the following URL using a valid Swivel username:

Appliance

https://Swivel\_server\_IP:8443/proxy/SCImage?username=testuser

For a software only install see Software Only Installationr

## **Palo Alto Networks Configuration**

#### **Create a RADIUS Server Profile**

On the Palo Alto Networks Administration console select the Device tab then Server Profiles and then RADIUS, and click on Add.

| RADIUS Server Profile                | =                              |                     |          | 0  |  |  |  |
|--------------------------------------|--------------------------------|---------------------|----------|----|--|--|--|
| Name<br>Domain<br>Timeout<br>Retries | PINsafe Administrator Use Only |                     |          |    |  |  |  |
| Servers                              | Retreive user group            | Retreive user group |          |    |  |  |  |
| Server                               | IP Address                     | Secret              | Port     |    |  |  |  |
|                                      |                                |                     |          |    |  |  |  |
| +Add Delete                          |                                |                     |          |    |  |  |  |
|                                      |                                |                     | OK Cance | el |  |  |  |

Enter the following information:

Name Descriptive name for the authentication server

Domain A domain to be appended to the authentication request

IP address or hostname of the Swivel server

Shared secret as entered on the PINsafe server

Port usually 1812 by default

| m paloalto              |     |                |       |         |          |             |                     |           |
|-------------------------|-----|----------------|-------|---------|----------|-------------|---------------------|-----------|
| NETWORKS                |     | Dashboard      | ACC   | Monitor | Policies | Objects     | Network             | Device    |
|                         |     |                |       |         |          |             |                     |           |
| Setup 🛋                 | Q   |                |       |         |          |             |                     |           |
| Config Audit            |     | Name           |       |         | Location | Servers     |                     |           |
| High Availability       |     | Swivel Radius  |       |         |          | Name: Swive | el IP: 10.0.20.11 P | ort: 1812 |
| - 🕞 Certificates        |     |                |       |         |          |             |                     |           |
| Response Pages          |     |                |       |         |          |             |                     |           |
| System                  |     |                |       |         |          |             |                     |           |
| Config                  |     |                |       |         |          |             |                     |           |
| HIP Match               |     |                |       |         |          |             |                     |           |
| Alarms                  |     |                |       |         |          |             |                     |           |
| Server Profiles         |     |                |       |         |          |             |                     |           |
| SNMP Trap               |     |                |       |         |          |             |                     |           |
| Syslog                  |     |                |       |         |          |             |                     |           |
| Email Change            |     |                |       |         |          |             |                     |           |
| CA LDAP                 |     |                |       |         |          |             |                     |           |
| Kerberos                |     |                |       |         |          |             |                     |           |
| Cocal User Database     |     |                |       |         |          |             |                     |           |
| - S Users               |     |                |       |         |          |             |                     |           |
| Authentication Profile  |     |                |       |         |          |             |                     |           |
| Authentication Sequence | •   | Add 🗩 Defete 💽 | Clone |         |          |             |                     |           |
|                         | SVA | vel   Logout   |       |         |          |             |                     |           |
|                         | -   |                |       |         |          |             |                     |           |

#### **Create an Authentication Profile**

On the Palo Alto Networks Administration console select the Device tab then Authentication profiles, and click on New. Enter a name and select RADIUS as the authentication type, and the Swivel server for the profile.

| Lockout         Failed Attempts         10       (0 - 10)         Lockout Time       5       (0 - 60 mins)         Allow List         Image: All Stress       Users                                                                                                    |  |
|----------------------------------------------------------------------------------------------------|--|
| Allow List       Image: Allow List       Image: All Barbon Barbon B |  |
| User Groups Users                                                                                                    |  |
|                                                                                                    |  |
|                                                                                                    |  |
|                                                                                                    |  |
|                                                                                                    |  |
|                                                                                                    |  |
| Edit Allow List                                                                                                    |  |
| Authentication RADIUS -                                                                                                    |  |
| Torona Dan Gla                                                                                                    |  |

| Networks     Dashboard     ACC     Monitor     Policies     Objects     Network     Device                                                                                                    | <b>paloalto</b>                                                                                                    |     |              |       |                     | - Y         |            | Y       | -              |      |
|----------------------------------------------------------------------------------------------------|----------------------------------------------------------------------------------------------------|-----|--------------|-------|---------------------|-------------|------------|---------|----------------|------|
| HIP Match       Lockout       Image Logs         Manage Logs       Local       all       Local         Server Profiles       Swivel       10       5       all       RADIUS         Email       RADIUS       Swivel       10       5       all       RADIUS         Email       RADIUS       Swivel       10       5       all       RADIUS       PINe         Email       Cach       10       5       all       RADIUS       PINe         Email       Cach       10       5       all       RADIUS       PINe         Email       Cach       10       5       all       RADIUS       PINe         Email       Cach       10       5       all       RADIUS       PINe         Email       Cach       Image Cach       Image Cach       Image Cach       Image Cach       Image Cach         Email       Cach       Sixet Kersens       Sixet Kersens       Sixet Kersens       Image Cach       Image Cach       Image Cach       Image Cach       Image Cach       Image Cach       Image Cach       Image Cach       Image Cach       Image Cach       Image Cach       Image Cach       Image Cach       Image Cach       Image Cach    | NETWORKS                                                                                                    |     | Dashboard    | AC    | CC Monitor          | Policies    | s Objects  | Network | k Devic        | e    |
| Lockout Name   Alarms   Manage Logs   Manage Logs   Solver Profiles   Solver Profiles   Solver Profiles   Solver Solution   Palled Attempts (#)   Time (mins)   Allow List   Authentication   Solver Solution   Rabit   Local   Solver Solution   Palled Attempts (#)   Solver Solution   Palled Attempts (#)   Solver Solution   Local   Solver Solution   Solver Solution   Users   Users   Users   Users Solution Profile   Authentication Sequence   Clerk Certificate Profile   Solutions   Solutions   Standard Logexont   Solutions   Delete   Clenct                                                                                                    |                                                                                                    |     |              |       |                     |             |            |         |                |      |
| Marmage Logs   Manage Logs   Server Profiles   Systog   Systog   Systog   Pailed Attempts (#)   Tune (mins)   Alowy List   Authentication Server   RADIUS   Load   RADIUS   Kerberos   Load   Load   Load   RADIUS   Load   RADIUS   Load   RADIUS   Load   RADIUS   Load   Clark Certificate Profile   Scheduled Log Export   Startware   Startware   Startware   Subtroport   Mater Key and Diagnostics                                                                                                    | HIP Match                                                                                                    |     |              |       | Locke               |             |            |         |                |      |
| Manage Logs   Server Profiles   Systep   Systep   Systep   Super Source   Local   Image Logs   Super Source   Manage Logs   Manage Logs   Manage Logs   Manage Logs   Manage Logs   Manage Logs   Manage Logs   Manage Logs   Manage Logs   Manage Logs   Manage Logs   Manage Logs   Manage Logs   Manage Logs   Manage Logs   Mathematication Profile   Mathematication Sequence   Mathematication Sequence   Mathematication Sequence   Mathematication Profile   Mathematication Sequence   Mathematication Sequence< | Alarms                                                                                                    |     | Name         |       | Failed Attempts (#) | Time (mins) | Allow List |         | Authentication | Ser  |
| Server Profiles   Systep   Systep   Enail   RADIUS   RADIUS   RADIUS   Rabit   Local User Database   Users   Users   Users   User Groups   Authentication Profile   Authentication Sequence   StabelProtect Clent   SobalProtect Clent   Dynamic Updates   Licenses   Support   Master Key and Diagnostics                                                                                                    | Manage Logs                                                                                                    |     | Local        |       |                     |             | al         |         | Local          |      |
| Syslag   Email   RADIUS   LDAP   Karberos   Users   Users   Users   User Groups   Authentication Profile   Authentication Sequence   Clent Certificate Profile   Scheduled Log Export   SobalProtect Clent   Opnamic Updates   Userss   Support   Master Key and Diagnostics                                                                                                    | Server Profiles                                                                                                    |     | Swivel       |       | 10                  | 5           | all        |         | RADIUS         | PINS |
| sweet League                                                                                                    | Syslog Email RADIUS RADIUS RADIUS RADIUS RADIUS RADIUS RADIUS RADIUS RADIUS RADIUS RADIUS RADIOS REAL REPORT RADIOS RAUTHONICATION Profile RAUTHONICATION Profile RAUTHONICATION Sequence RAUTHONICATION Sequence RAUTHONICATION SeqUEnce RAUTHONICAT |     | New          | elete | Clone               |             |            |         |                |      |
| Survey Feelbook                                                                                                    |                                                                                                    | SWA | vel   Logout |       |                     |             |            |         |                |      |

## Configure the GlobalProtect Portal to use Swivel RADIUS Authentication

On the Palo Alto Networks Administration console select the Network tab then SSL-VPN, either edit an existing GlobalProtect Portal or configure a new one by clicking on New.

Configure the Authentication Profile to use the authentication profile created above.

| Add/Edit SSL VPN     |                            |       |                                           |   |             |                  |              | 0      |  |
|----------------------|----------------------------|-------|-------------------------------------------|---|-------------|------------------|--------------|--------|--|
| General              | Nan                        | ne p  | oinsafe                                   |   |             |                  |              |        |  |
| Client Configuration | — Authentication —         |       |                                           |   |             | Interface Set    | tings        |        |  |
|                      | Server Certificate         | Por   | rtal1                                     |   | -           | Tunnel Interface | tunnel.1     | -      |  |
|                      | Authentication Profile     | Sw    | ivel                                      |   | *           | Max User         | 10           |        |  |
|                      | Client Certificate Profile | No    | ne                                        |   | *           |                  | Enable IPSec |        |  |
|                      | Custom Login Page          | No    | ne                                        |   | *           |                  |              |        |  |
| Gateway Addres       |                            |       | Redirect HTTP traffic to HTTPS login page |   |             |                  |              |        |  |
|                      | Inter                      | face  | ace ethernet1/1                           |   |             |                  |              |        |  |
|                      | Ch                         | noice | IP                                        | * | 192.168.1.1 |                  |              |        |  |
|                      | Timeout Configurat         | ion   |                                           |   |             |                  |              |        |  |
|                      | Login Lifetime D           | ays   |                                           | * | 3           |                  |              |        |  |
|                      | Inactivity Logout Hour     |       |                                           | * | 3           | 3                |              |        |  |
|                      |                            |       |                                           |   |             |                  |              |        |  |
|                      |                            |       |                                           |   |             |                  | ( <u>ex</u>  | Cancel |  |

#### Configure the GlobalProtect Gateway to use Swivel RADIUS Authentication

On the Palo Alto Networks Administration console select the Network tab then SSL-VPN, either edit an existing GlobalProtect Gateway or configure a new one by clicking on New.

Configure the Authentication Profile to use the authentication profile created above.

| GlobalProtect Gateway                               |                                                                                                    |                                                   |
|-----------------------------------------------------|----------------------------------------------------------------------------------------------------|---------------------------------------------------|
| General<br>Client Configuration<br>HIP Notification | Name SSL-GW                                                                                                    | Tunnel N                                          |
|                                                     | Server Certificate       Gateway         Authentication Profile       Image: Client Certificate Profile         GlobalProtect-Cert-Profile       Image: Client Certificate Profile | Tunnel Interfa<br>Max U                           |
|                                                     | Timeout Configuration         Login Lifetime       Days       30         Inactivity       Hours       2         Logout       2                                                     | Group Na<br>Group Passwo<br>Confirm Gro<br>Passwo |
|                                                     | Tunnel Gateway Address         Interface       ethernet1/1         IP Address                                                                                                    |                                                   |

# **Additional Configuration Options**

#### Challenge and Response with Two Stage Authentication

Challenge and Response is supported by using Two Stage authentication and Check Password with Repository using RADIUS PAP authentication. See Challenge and Response How to Guide.

Enter Password

| 🕼 GlobalProtect                                                                                                    |   |
|----------------------------------------------------------------------------------------------------|---|
| Ele Yiew Edit Help Status: Connecting Warnings/Errors Discovering network GlobalProtect Gateway Authentication Please enter password for gateway OK Cancel | 4 |

#### Enter OTC

| GlobalProtect                                                |                                | _ 🗆 X |
|--------------------------------------------------------------|--------------------------------|-------|
| Status: Connecting<br>Warnings/Errors<br>Discovering network | Protect Gateway Authentication |       |
|                                                              |                                | T     |

| 🕅 GlobalProtect                             | _ 🗆 🗙             |
|---------------------------------------------|-------------------|
| <u>Eile V</u> iew <u>E</u> dit <u>H</u> elp |                   |
| Status: Connected                           |                   |
| Warnings/Errors                             |                   |
|                                             |                   |
|                                             | Service connected |
| GlobalProtect                               | 🖬 🖓 🖗 12:5        |

# Testing

Connect to the GlobalProtect Client and authenticate using RADIUS authentication.

## Troubleshooting

Check the PINsafe logs for RADIUS requests.

## **Known Issues and Limitations**

None

# **Additional Information**

For assistance in the Swivel installation and configuration please firstly contact your reseller and then email Swivel Secure support at support@swivelsecure.com